## LE VOTAZIONI DEL RAPPRESENTATE DI CLASSE SI EFFETTUERANNO IL GIORNO 31 OTTOBRE 2020 DALLE ORE 9.00 ALLE ORE 11.00. NON SARÀ POSSIBILE ACCEDERE ALLA VOTAZIONE AL DI FUORI DELLA FASCIA ORARIA INDICATA.

Per poter partecipare alle votazioni del rappresentante di classe, il genitore dovrà accedere alla piattaforma Teams inserendo le credenziali del proprio figlio.

UTENTE: nome\_cognome@iclentate.onmicrosoft.com

PW.: fornita dalla segreteria

|               | Microsoft                                               |                                                 |
|---------------|---------------------------------------------------------|-------------------------------------------------|
|               | Accedi                                                  |                                                 |
|               | nome_cognome@iclentate.onmicrosoft.com                  |                                                 |
|               | Se non si ha un account, fare clic qui per crearne uno. |                                                 |
|               | Problemi di accesso all'account?                        |                                                 |
|               | Opzioni di accesso                                      |                                                 |
|               | Avanti                                                  |                                                 |
|               |                                                         |                                                 |
|               |                                                         |                                                 |
|               |                                                         | Condizioni per l'utilizzo Privacy e cookie ···· |
| 🚱 🚍 💶 🥭 🥔 🚾 📕 | T 🕂 🔿 🔇 📀                                               | ▲ ("" I™ (%)                                    |

Ļ Azioni Team 63 ະຕ<sup>+</sup> Unisciti a un team o creane uno E I tuoi team â 2 - Cliccare poi qui Team ./ CLASSE 3 A COPRENO 1 - Cliccare prima qui ? 📭 🥝 🥥 🚾 😽 🖽 👩 🔕 👧 x ▲ 🛱 🟴 🕪 .all 25/10/2020

Una volta avvenuto l'accesso, cliccando su "TEAM" (1) vi comparirà la classe a cui appartiene vostro figlio.

Dopo essere entrati nella classe (cliccando 2 sulla classe) Dovrete accedere alla sezione "Attività" dove vi comparirà il link per collegarsi al modulo per la scelta del rappresentate.

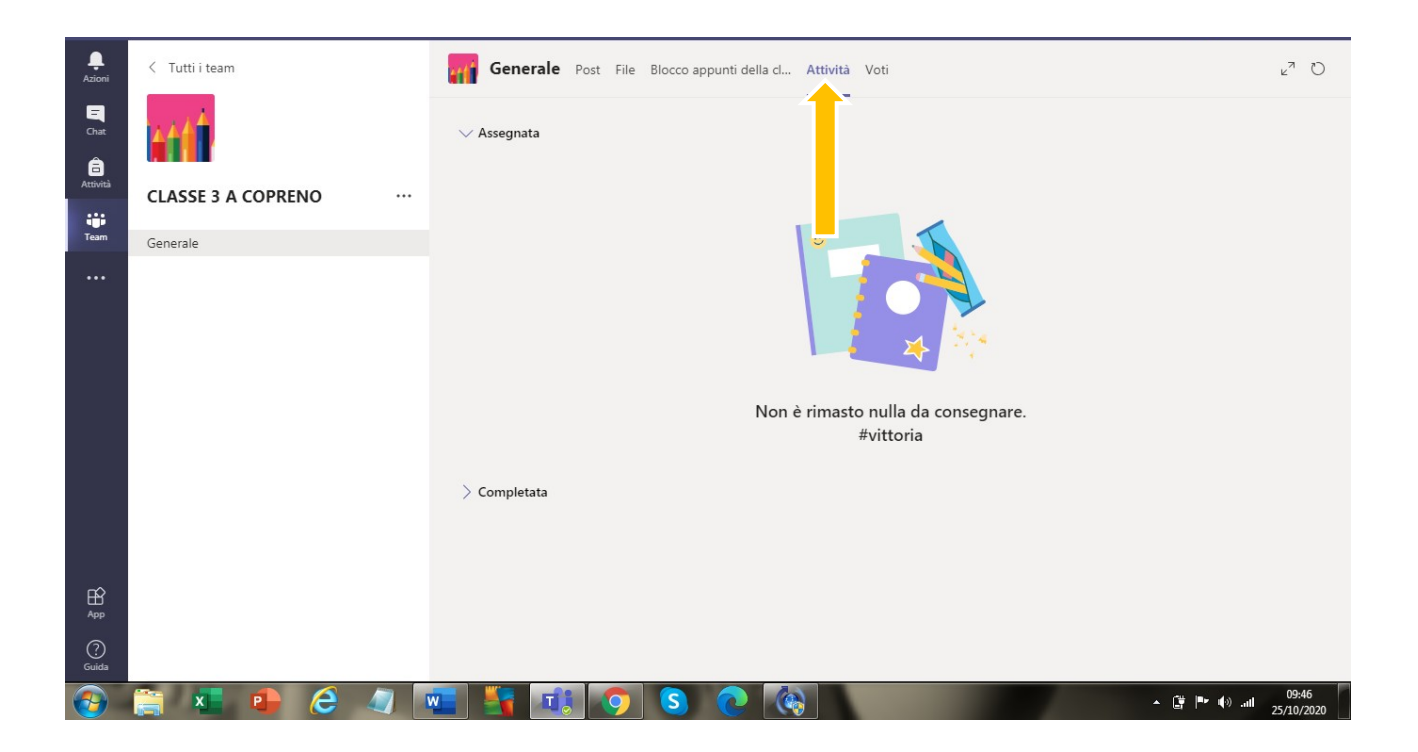

Cliccando sul form per l'elezione del rappresentante, verrete automaticamente reindirizzati a una nuova piattaforma dove potrebbe essere necessario reinserire l'utente e la pw.

| ELEZIONI DEL RAPPRESENTANTE DEI<br>GENITORI DELLA CLASSE<br>31 ottobre 2020 - Scuola Primaria Plesso Classe                                                                                                    |  |
|----------------------------------------------------------------------------------------------------|--|
| <ul> <li>* Obbligatoria</li> <li>1. Esprimere al max 1 preferenza (attenzione in caso di scelte superiori la scheda verrà automaticamente annullata) *         <ul> <li>Opzione 1</li> <li>Opzione 2</li> <li>Opzione 3</li> <li>Opzione 4</li> <li>Opzione 5</li> </ul> </li> </ul> |  |

## ATTENZIONE!!!!

I genitori degli alunni della SCUOLA PRIMARIA E DELLA SCUOLA DELL'INFANZIA potranno esprimere una sola scelta, pena l'annullamento della scheda.

I genitori degli alunni della SCUOLA SECONDARIA DI PRIMO GRADO potranno esprimere al massimo 2 preferenze, pena l'annullamento della scheda.

Una volta fatta la scelta, cliccare su "invia".

|         | Opzione 53                                                                                                    |                 | •                |
|---------|----------------------------------------------------------------------------------------------------|-----------------|------------------|
|         | Opzione 54                                                                                                    |                 |                  |
|         | Opzione 55                                                                                                    |                 |                  |
|         | Opzione 56                                                                                                    |                 |                  |
|         | Opzione 57                                                                                                    |                 |                  |
|         | Opzione 58                                                                                                    |                 |                  |
|         | Opzione 59                                                                                                    |                 |                  |
|         | Opzione 60                                                                                                    |                 |                  |
|         |                                                                                                    |                 |                  |
|         | Invia                                                                                                    |                 |                  |
|         | Invia                                                                                                    |                 |                  |
|         |                                                                                                    |                 | 1                |
|         | Questo contenuto è stato creato dal proprietario del modulo. I dati che invito no recapitati al proprietario del modulo. Non rivelare mai |                 | _                |
|         | Con tecnologia Microsoft Forms   Privacy e cookie   Condizioni per l'utilizzo                                                             |                 | _                |
|         |                                                                                                    |                 | -                |
| 🚱 🚞 💶 🔹 | 🙆 🥥 🚾 🕌 🕫 💽 🔕 🕲                                                                                                    | _ @ P ⊕ ail 25, | 10:03<br>10/2020 |

A conferma della corretta votazione, vi comparirà la seguente schermata.

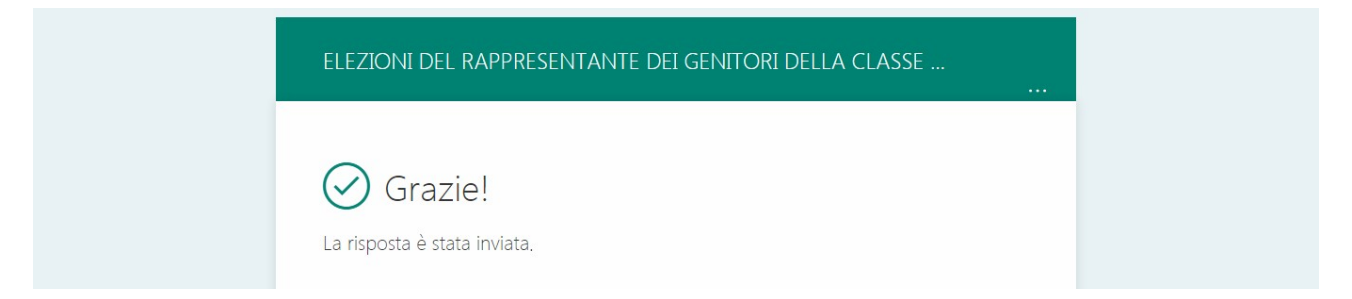